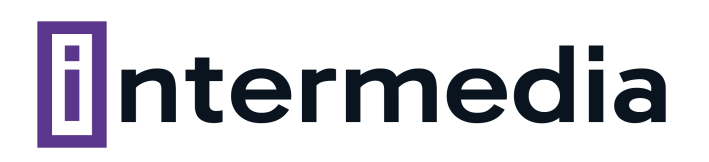

# GUÍA PRÁCTICA: Cómo configurar tu cuenta de correo corporativo en tu Gmail

### Pasos a seguir para la configuración:

#### 1. Logueate a Gmail

Para poder agregar una cuenta de correo a tu dominio en Gmail, primero tenés que ingresar con tu propia cuenta de Gmail o con otro dominio configurado previamente en Gmail.

# G Correo electrónico o teléfono Acceder micuenta@gmail.com Ir a Gmail ¿Olvidaste el correo electrónico? ¿Esta no es tu computadora? Usa una ventana privada para acceder. Más información para usar el modo de invitado Siguiente Crear cuenta G Te damos la bienvenida. Ingresa tu contraseña ( micuenta@gmail.com • ..... Mostrar contraseña Siguiente ¿Olvidaste la contraseña?

## 2. Configuración

Una vez que ingresaste a tu cuenta, hacé clic en el ícono de la esquina superior derecha y seleccioná la opción "Ver todos los ajustes".

|                            | • 🛞 🖩    |
|----------------------------|----------|
| Ajustes rápidos            | ×        |
| Ver todos los aju          | ustes    |
| Aplicaciones en Gmail      | ^        |
| Chat y Meet                | •        |
| Personalizar               |          |
| Densidad                   |          |
| Predeterminada             |          |
| 🔘 Cómoda                   |          |
| O Compacta                 |          |
| Tema                       | Ver todo |
| E M Great                  |          |
| Tipo de bandeja de entrada |          |

### 3. Cuentas

Luego, selecciona la opción "Cuentas e importación", "consultar correo de otras cuentas" y hacé clic en "Añadir cuenta de correo electrónico"

# Configuración

| Cambiar la configuración de la           | Cambiar contraseña                                                       |                                    |
|------------------------------------------|--------------------------------------------------------------------------|------------------------------------|
| cuenta:                                  | Cambiar opciones de recuperación de contrasena                           |                                    |
|                                          | Otra configuración de la cuenta de Google                                |                                    |
| Usas Gmail para trabajar?                | Las versiones para empresas de Google Workspace proporcionan una direcci | ón de correo propia                |
|                                          | (tunombre@example.com), más espacio de almacenamiento y herramientas o   | de administración. Más información |
| moortar correo y contactos:              | Importa desde Yahool, Hotmail, AQL y otras cyantas POP3 o de correo web  |                                    |
| Más información                          | Importar correo y contactos                                              |                                    |
|                                          |                                                                          |                                    |
| inviar como:                             | @gmail.com>                                                              | editar datos                       |
| Utiliza Gmail para enviar mensajes       | Añadir otra dirección de correo electrónico                              |                                    |
| lesde otras direcciones de correo        |                                                                          |                                    |
| electrónico.)                            |                                                                          |                                    |
| Nás información                          |                                                                          |                                    |
|                                          | Añadir una cuenta de correo                                              |                                    |
| Consultar el correo de otras             |                                                                          |                                    |
| Consultar el correo de otras<br>cuentas: |                                                                          |                                    |

# 4. Agregar una cuenta

Escribí la dirección de correo electrónico que quieras agregar

| Añadir una cuenta de correo                                      |
|------------------------------------------------------------------|
| Introduce la dirección de correo electrónico que quieras añadir. |
| Dirección de correo electrónico: cuenta@midominio.com            |
| Cancelar Siguiente »                                             |
|                                                                  |
|                                                                  |
|                                                                  |

### 5. Completar

Completá este formulario teniendo en cuenta que el nombre de usuario debe ser la dirección de correo electrónico completo. En servidor POP debés escribir la palabra mail seguida del nombre de tu dominio.

Si tu dominio es miempresa.com, debés poner mail.miempresa.com.

El puerto a configurar es el 110.

Por favor, tené en cuenta que los mails recibidos hacia esta cuenta de correo se mezclarán con los de tu cuenta @gmail.com. Si deseás identificarlas, marcá la opción etiquetar los mensajes con: <u>cuenta@dominio.com</u> (la cuenta de dominio propio) Una vez que completaste todos los campos, hacé clic en "Añadir cuenta".

| Añadir una cuent                        | a de correo                                                                       |                                          |
|-----------------------------------------|-----------------------------------------------------------------------------------|------------------------------------------|
| Escribe la configura<br>Más información | ación de correo de                                                                |                                          |
| Dirección de correo<br>electrónico:     |                                                                                   |                                          |
| Nombre de usuario:                      |                                                                                   | ]                                        |
| Contraseña:                             | •••••                                                                             | ]                                        |
| Servidor POP:                           | mail.dominio                                                                      | Puerto: 110 V                            |
|                                         | Dejar una copia del mensaje recuperado<br>Más información                         | o en el servidor.                        |
|                                         | Utilizar siempre una conexión segura (S<br>mensajes de correo electrónico. Más in | SSL) para recuperar<br><u>ıformación</u> |
|                                         | Etiquetar los mensajes entrantes con:                                             | N                                        |
|                                         | Archivar los mensajes entrantes (omitir                                           | Recibidos)                               |
|                                         | Cancelar « Atrás <b>Añadir cuent</b> a                                            | a »                                      |

### 6. Enviar correos

Elegí la opción de la imagen y hacé clic en siguiente.

| 🗹 Se ha añadido tu cuenta de correo.                                                                                                 |  |
|----------------------------------------------------------------------------------------------------|--|
| Ya puedes recuperar el correo de esta cuenta.<br>¿Te gustaría enviar correos también como j <b>erio de esta de esta de esta</b> ?    |  |
| <ul> <li>Sí, quiero poder enviar mensajes como</li> <li>N0 (puedes cambiar esta opción más adelante)</li> <li>Siguiente »</li> </ul> |  |

### 7. Elegí un alias para la casilla de correo

El alias es el nombre que aparecerá como remitente cuando envíes un correo. Te sugerimos poner el nombre de la persona que usará esa dirección de mail o el mismo nombre que aparece en la dirección.

Tildá el casillero tratarlo como un alias. Hacé clic en Paso siguiente.

| Añadir otra dirección de correo tuya                                                                                                    |
|----------------------------------------------------------------------------------------------------|
| Escribe los datos de tu otra dirección de correo electrónico.<br>(en el mensaje que envíes se mostrarán tu nombre y tu dirección de correo) |
| Nombre:                                                                                                    |
| Dirección de correo<br>electrónico:                                                                                                    |
| Tratarlo como un alias. Más información                                                                                                    |
| Especificar otra dirección de respuesta (opcional)                                                                                          |
| Cancelar Siguiente paso »                                                                                                    |

### 8. Completar el formulario

Completá el formulario tal como aparece en la imagen, teniendo en cuenta que en servidor SMTP debés escribir la palabra "mail" seguida del nombre de tu dominio. Si tu dominio es miempresa.com, debés poner mail.miempresa.com. El puerto a configurar es el 587 y el nombre de usuario es la casilla de correo. Una vez que completaste todos los campos, hacé clic en Agregar Cuenta.

| Añadir otra dirección de correo tuya                                                                               |                                        |               |
|----------------------------------------------------------------------------------------------------|----------------------------------------|---------------|
| Enviar el correo a tr                                                                                              | avés de tu servidor SMTP               |               |
| Configura tu correo para que se envíe a través de los servidores SMTP de soporte.intermedia.net.ar Más información |                                        |               |
| Servidor SMTP:                                                                                                    | mail.dominio                           | Puerto: 587 🗸 |
| Nombre de usuario:                                                                                                 | direccion de mail completa             |               |
| Contraseña:                                                                                                    | •••••                                  |               |
|                                                                                                    | O Conexión segura mediante TLS (rec    | comendada)    |
|                                                                                                    | Conexión segura mediante <u>SSL</u>    |               |
|                                                                                                    | Cancelar « Atrás <b>Añadir cuent</b> a | a »           |

### 9. Confirmar la operación

Para confirmar la operación, Gmail te enviará un correo electrónico a la cuenta que acabas de configurar. En el correo encontrarás un link para confirmar la configuración de la cuenta.

| Añadir otra dirección de correo tuya |                                                                                                    |
|--------------------------------------|----------------------------------------------------------------------------------------------------|
|                                      | Confirma la verificación y añade tu dirección de correo                                                                                                    |
|                                      | Enhorabuena, hemos localizado tu otro servidor y hemos verificado tus credenciales.<br>Ahora solo queda un paso.                                                                |
|                                      | Se ha enviado un correo con un enlace de confirmación a<br>[Volver a enviar el correo]<br>Para añadir tu dirección de correo, haz clic en el enlace del correo de confirmación. |
|                                      | Cerrar ventana                                                                                                    |

### 10. Verificación de la cuenta

Una vez verificada la cuenta, vas a poder ver los correos desde Gmail.

Cuando necesites enviar un correo nuevo desde Gmail, en el campo De (o From), vas a encontrar la nueva cuenta en el menú desplegable.